## 【お知らせ】

平成30年6月26日 北海道病害虫防除所

○「葉いもち感染好適日(BLASTAM)」のページを開くと、平成 29 年度版になる場合の 対応方法について。

「葉いもち感染好適日(BLASTAM)」を平成 30 年度版に更新しているところですが、 一部より「平成 29 年度版しか見れない」との連絡がありましたので、このような場合は、 次の[キャッシュクリア]の操作を行って下さい。

- (1) Internet Explorer 9~11 のキャッシュクリアの方法
  - 1. メニューバーから [ツール] をクリックします。
  - 2. 表示されたメニューから [インターネットオプション] を開きます。
  - 3.「全般」タブの「閲覧の履歴」の項目にある[削除]ボタンをクリックします。
  - 4. 「お気に入り Web サイトデータを保持する」のチェックを外し、「インターネットー 時ファイル」「Cookie」「履歴」にチェックを入れた状態で、[削除] ボタンをクリック します。
- 5. 削除が完了したら、ブラウザ(Internet Explorer)を再起動して、北海道病害虫防除 所

のホームページの「葉いもち感染好適日(BLASTAM)」のページを開いて、平成 30 年度版になっているか確認して下さい。

- (2) Google Chrome のキャッシュクリアの方法
  - 1. ブラウザ(Google Chrome)の右上のメニューから [設定] をクリックします。
  - 2. 設定画面の下部にある [詳細設定を表示…]をクリックします。
  - 3.「プライバシー」の項目の [閲覧履歴データの消去…]をクリックします。
  - 4. [キャッシュされた画像とファイル] にチェックを入れ、[閲覧履歴データを削除する] をクリックします。
  - 5. 削除が完了したら、ブラウザ(Google Chrome)を再起動して、北海道病害虫防除所 のホームページの「葉いもち感染好適日(BLASTAM)」のページを開いて、平成 30 年度版になっているか確認して下さい。

※ブラウザやバージョンの違いによって若干、上記の方法と異なる可能性がありますので、 その場合は「お使いのブラウザ名」+「キャッシュクリア」などで検索すると、最適な方 法が見つかると思います。

不明な点等があれば下記連絡先へ連絡願います。

連絡先:北海道病害虫防除所 主査 藤嶋 TEL:0123-89-2080